# Активация бесплатного контента ЯКласс через платформу ЦОК

1. Регистрация на сайте <u>https://educont.ru/</u>

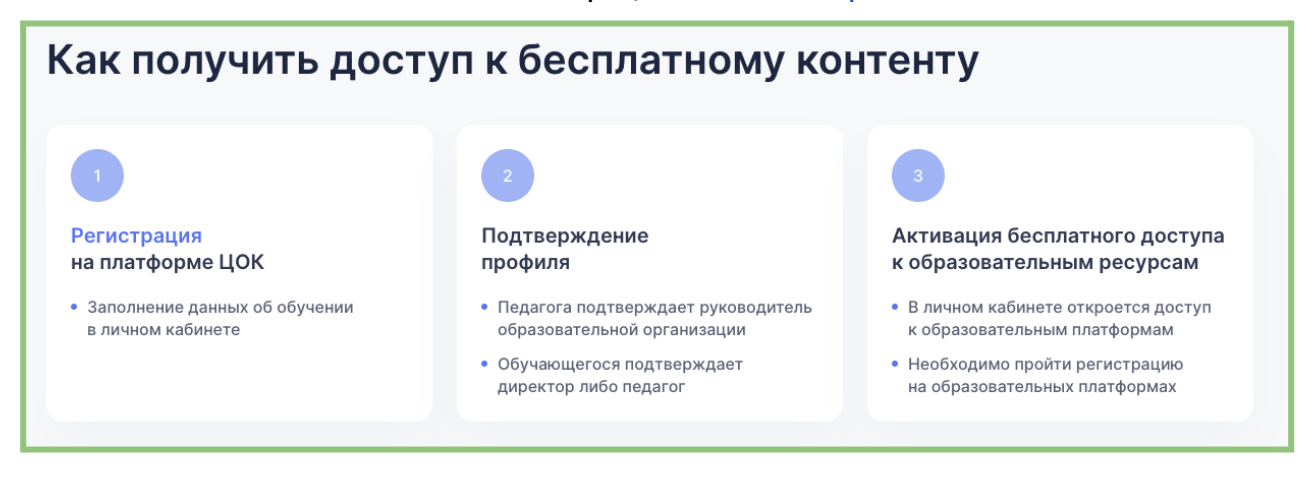

Руководитель образовательной организации регистрирует ОО на <u>https://educont.ru</u> Инструкции для образовательной организации: <u>Текстовая</u>, <u>Видео</u>

### Педагоги и обучающиеся ОО регистрируются на <u>https://educont.ru</u>.

Инструкции для педагогических работников: <u>Текстовая, Видео</u> Инструкции для родителей: <u>Текстовая, Видео</u> Инструкции обучающихся до 18 лет: <u>Текстовая</u> Инструкции обучающихся 18 лет: <u>Текстовая, Видео</u>

### 2. Подтверждение профиля на educont.

В личном кабинете руководителю ОО необходимо подтвердить свою личность, отправив данные на выбор (инструкция выше)

### Руководитель ОО подтверждает учителей. Учителя подтверждают своих учеников.

3. Активируем бесплатный доступ к ЯКласс.

1. В личном профиле учителя и обучающиеся нажимают кнопку "активировать контент" рядом с иконкой ЯКласс.

|                                | 07:36 🕑 🖬             | 😰 🕾 all all 59% 🖬 |
|--------------------------------|-----------------------|-------------------|
|                                | ☆ ● educont.ru/profil | le 🗇 :            |
| gooryn Roccionarhony Romenry   | Активировать контент  |                   |
| Образовательные платформы 🔨    |                       |                   |
|                                | • 1С:Урок             |                   |
| • 1С:Урок Активировать контент | Активировать контент  | 1                 |
|                                |                       |                   |
| • ИИТ Активировать контент     | • ЯКласс              |                   |
|                                | Активировать контент  |                   |
|                                |                       |                   |

2. Вводят логин и пароль или переходят через электронный дневник

| Вход                                  |                                                 |
|---------------------------------------|-------------------------------------------------|
| Эл.почта или логин:                   |                                                 |
| Введите адрес эл.почты или логин      | Войти с помощью:                                |
| Поле «Эл. почта» необходимо заполнить |                                                 |
| Пароль:                               | ЭлЖур 🔘 Образование ELSCHOOL                    |
| Введите пароль                        | литецияла БАРС 💋 Кинелик БАРС 💋 🉀 Новосибирская |
| Поле «Пароль» необходимо заполнить    | 🕰 Смоленская 💽 Севастополь                      |
| Запомнить меня 🕕                      | <b>W @ 6 8 9</b>                                |
| Byoa                                  |                                                 |
|                                       | Confice 365                                     |

## 3. Видят подтверждение, что бесплатный доступ активирован

| эь тебе доступны:<br>правильные ответы и алгоритмы решения всех зада                                            |                                                                                             |
|----------------------------------------------------------------------------------------------------|---------------------------------------------------------------------------------------------|
| правильные ответы и алгоритмы решения всех зада                                                                 |                                                                                             |
| онлайн-тренажёры ВПР, ОГЭ и ЕГЭ;<br>интерактивные задания и видеоуроки;<br>задания для подготовки к олимпиадам. | ний;                                                                                        |
| Решать задания                                                                                                  |                                                                                             |
| 3                                                                                                    | нтерактивные задания и видеоуроки;<br>адания для подготовки к олимпиадам.<br>Решать задания |

- 4. Проверяем статус доступа на ЯКласс.
- 1. Заходим в "Мой профиль"

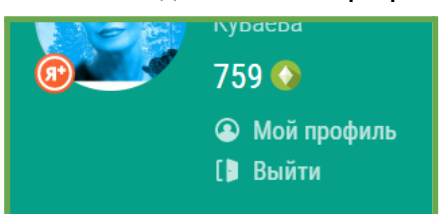

2. Переходим в раздел "Связанные профили"

| Редактировать профиль | Связанные профили               |
|-----------------------|---------------------------------|
| Подписки и продукты   | Управление пользователями школы |

3. Видим подтверждение предоставления бесплатного доступа (Сайт и дата привязки)

| ариса<br>икторовна<br>уваева<br>59<br>Мой профиль<br>Выйти Добавить связанный профиль | ласс                                           | <sup>мой профиль</sup><br>Связанные профили |                       |                 |         |
|---------------------------------------------------------------------------------------|------------------------------------------------|---------------------------------------------|-----------------------|-----------------|---------|
| <ul> <li>Мой профиль</li> <li>Выйти</li> <li>Добавить связанный профиль</li> </ul>    | ариса<br>икторовна<br>уваева<br>'59 📀          | Сайт                                        | Имя или идентификатор | Дата привязки   | Команды |
|                                                                                       | <ul> <li>Мой профиль</li> <li>Выйти</li> </ul> | Добави                                      | ть связанный профиль  | 07.05.2022 7.48 |         |